## Installationsanleitung des Zertifikats für das Schul-Internet für iOS/iPadOS

- 1. Schritt: Die Zertifikatsdatei mit dem Namen "BGundBRGGD.crt" solltest du von deinem Klassenvorstand via Teams geschickt bekommen haben oder du lädst sie dir von der Schulwebsite herunter. Sichere diese Datei bitte auf deinem iPhone/iPad.
- 2. Schritt: Öffne die "Dateien"-App und tippe auf die Datei. (Sie ist wahrscheinlich im "Downloads"-Ordner zu finden.) Es sollte eine "Pop-Up-Nachricht", wie im Screenshot zu sehen, erscheinen.
- 3. Schritt: Öffne "Einstellungen" und tippe auf "Profil geladen".

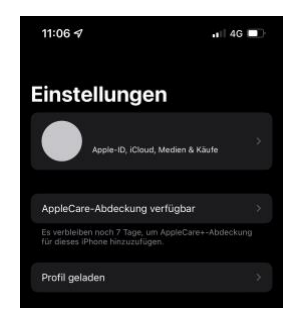

Profil geladen Überprofie das Profil in den Einstellungen, wenn du es installieren möchtest. Schließen

1 4G 🗖

11:09 ୶

4. Schritt: Tippe nun auf "Installieren", gib deinen Code ein, tippe erneut auf "Installieren" und noch ein letztes Mal auf "Installieren". Das Zertifikat (Profil) ist nun am Gerät installiert. Tippe "Fertig" um die Installation abzuschließen.

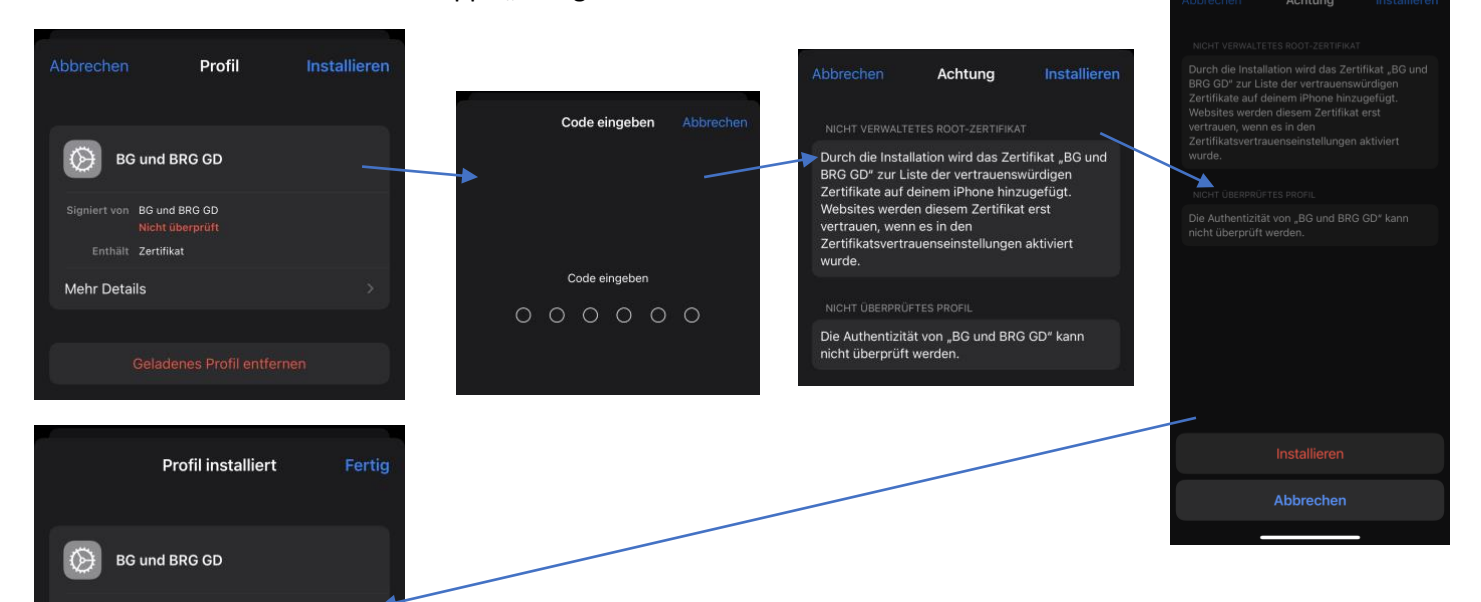

5. Schritt: Man muss noch "Volles Vertrauen" für das Zertifikat aktivieren. Dazu navigiert man zu "Allgemein"  $\rightarrow$  "Info", nun muss man ganz hinunter scrollen. Dann klickt man auf "Zertifikatsvertrauenseinstellungen" und aktiviert "Volles Vertrauen für Root-Zertifikate" für "BG und BRG GD". Jetzt sollte man wieder Zugang zum

Internet haben.

| VERFUGBARE SIM-KARTE               |  |  |  |
|------------------------------------|--|--|--|
| IMEI2 35 308430 865574 2           |  |  |  |
|                                    |  |  |  |
| Zertifikatsvertrauenseinstellungen |  |  |  |
|                                    |  |  |  |
|                                    |  |  |  |

thält Zertifika

Mehr Details

| 14:56 🕫                                              | all 🗢 🔲      |
|------------------------------------------------------|--------------|
| Zertifikatsvertrauense                               | instellungen |
|                                                      | 0000000000   |
| Version                                              | 2021072200   |
| Medienversion vertrauen                              | 14           |
| VOLLES VERTRAUEN FÜR ROOT-<br>ZERTIFIKATE AKTIVIEREN |              |
| BG und BRG GD                                        |              |
|                                                      | kate         |
|                                                      |              |
|                                                      |              |

Diese Erklärung wurde mithilfe eines iPhone 13 Pro, mit der Version iOS 15.1 erstellt.

|                                                                                                    | <b>.</b>   ? ■                                                                                                    |  |
|----------------------------------------------------------------------------------------------------|----------------------------------------------------------------------------------------------------|--|
| svertrauen                                                                                                    | seinstellungen                                                                                                    |  |
|                                                                                                    |                                                                                                    |  |
|                                                                                                    |                                                                                                    |  |
|                                                                                                    |                                                                                                    |  |
|                                                                                                    |                                                                                                    |  |
|                                                                                                    |                                                                                                    |  |
| Root-Zertifikat<br>Achtung: Durch Aktivierung dieses<br>Zertifikats für Webstes haben<br>Drittanbieter Einblick in sämtliche<br>private Dater, die an Websites<br>geschickt werden. |                                                                                                    |  |
|                                                                                                    |                                                                                                    |  |
|                                                                                                    | vertrauen<br>wertrauen<br>en Füh Root<br>verkieren<br>o<br>Verkieren Zo<br>Root-Zerti<br>g: Durch Akti<br>fikats für Web<br>bieter Einblich<br>bieter Einblich<br>einblich<br>einblich |  |